## 3 つのステッフだけで登録完了!

## ステップ 1

会員の方は、ご自身のメールアドレスと、ご自身の所属会の選択と、登録番号を ご入力いただき、会員情報と合致したら会員としてログインすることができます。 会員以外の方は、ご自身のメールアドレスのみでログインが可能です。

🦺 同じメールアドレスでの登録はできません。

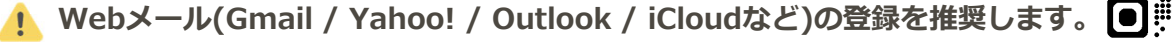

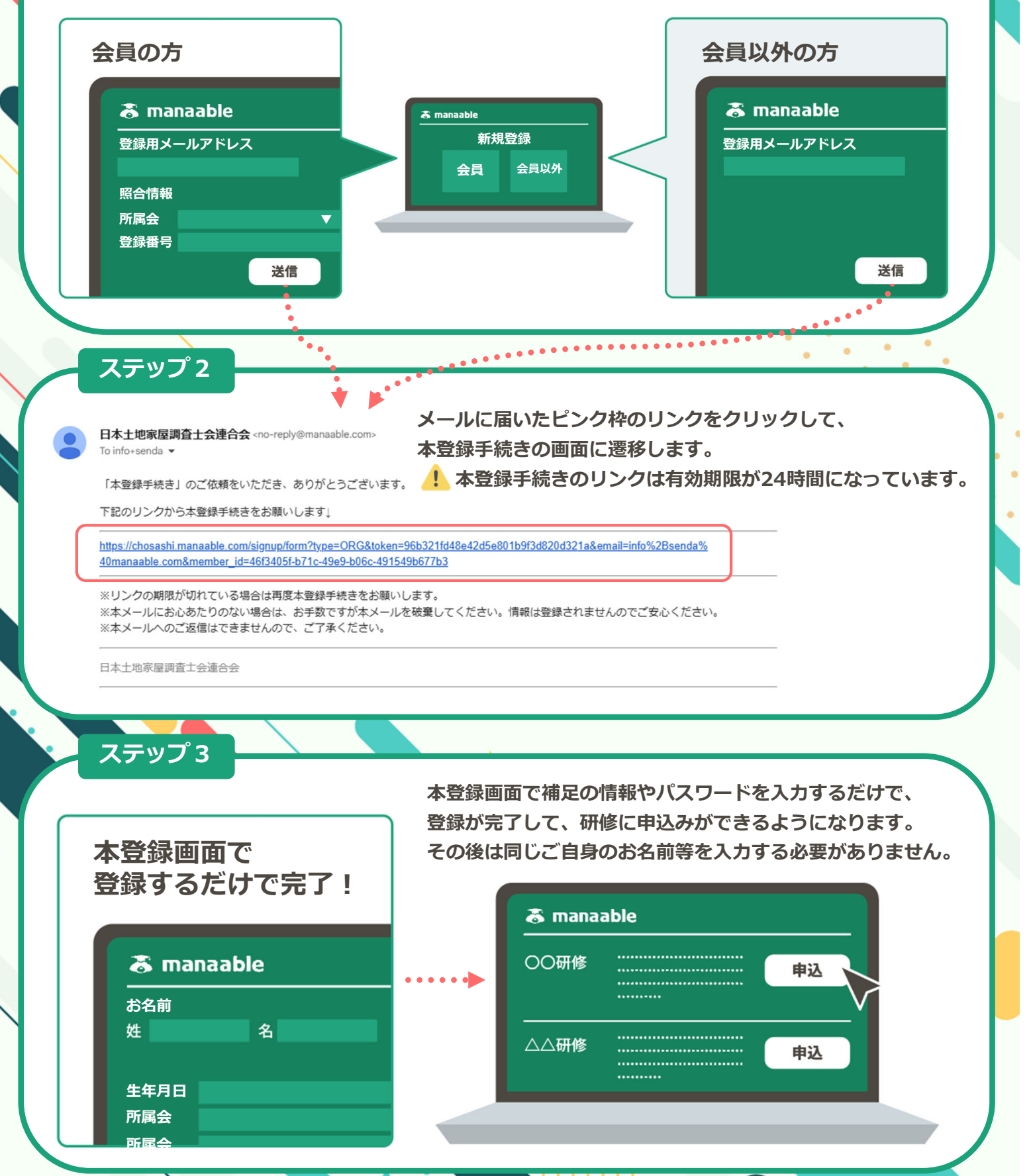